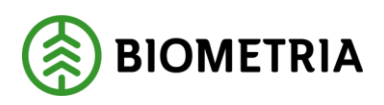

## Utbildningsintyg i Biometria Utbildning

Instruktion för att hämta utbildningsintyg på genomförd utbildning

- 1. Gå in på https://www.biometria.se/
- 2. Klicka på **Mina sidor** längst upp till höger och välj **Logga in till Biometria Utbildning**.

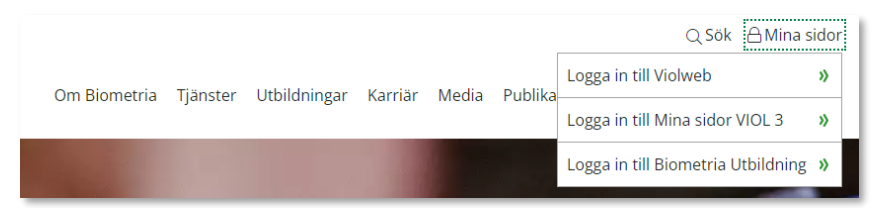

3. Logga in.

## Användare som gått utbildning i Biometria Utbildning (2021 - ) Loggar in med BankID (Mobilt BankID) om man inte aktivt har valt e-post för inloggning.

## Användare som gått utbildning i Väx Hos Oss (ca 2015 - 2021)

Loggar vanligtvis in med e-post och lösenord. Välj "E-post eller Biometria internt".

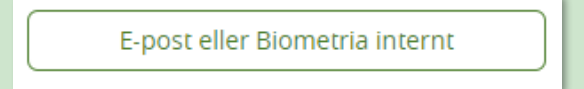

- **Om du minns ditt lösenord** och vill fortsätta logga in med användarnamn (e-post) och lösenord så anger du dessa och loggar in
- Om du har glömt ditt lösenord och/eller vill byta inloggningsmetod till BankID så väljer du "Glömt användarnamn eller lösenord?"
  - Fyll i din e-postadress och följ anvisningarna som skickas till dig per e-post. (Efter byte till BankID väljer du fortsättningsvis det som inloggningsmetod.)

När du har kommit in i Biometria Utbildning gör du följande:

- 4. Klicka på **Lärhistorik** i menyerna upptill på startsidan och välj den utbildning du vill hämta utbildningsintyg för.
- 5. Gå via innehållsförteckningen i utbildningen till kapitlet i slutet som innehåller utbildningsintyg.
- 6. Klicka på Utbildningsintyg och sedan på Visa diplom.
- 7. Utbildningsintyget visas och du kan nu välja att spara det eller skriva ut det.